## **Configurando a ONU 110 com QinQ na FiberHome 5516-04**

# 1 – Configurar a Uplink da OLT para passagem da VLAN (service tag).

Abra a janela de "Service Config Management" clicando com o botão direito na placa controladora.

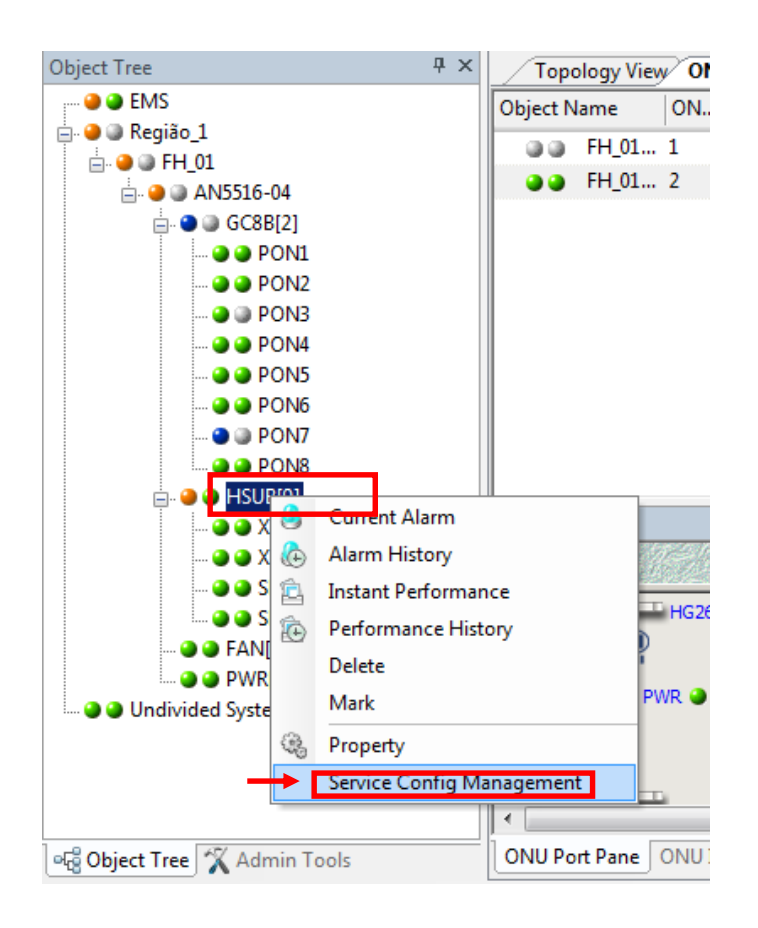

Navegue até a opção de "VLAN Config > Local VLAN > Local End Service VLAN" no "Menu tree".

Adicione a VLAN desejada seguindo os passos abaixo.

### **Configurando a ONU 110Gi com QinQ na FiberHome 5516-04**

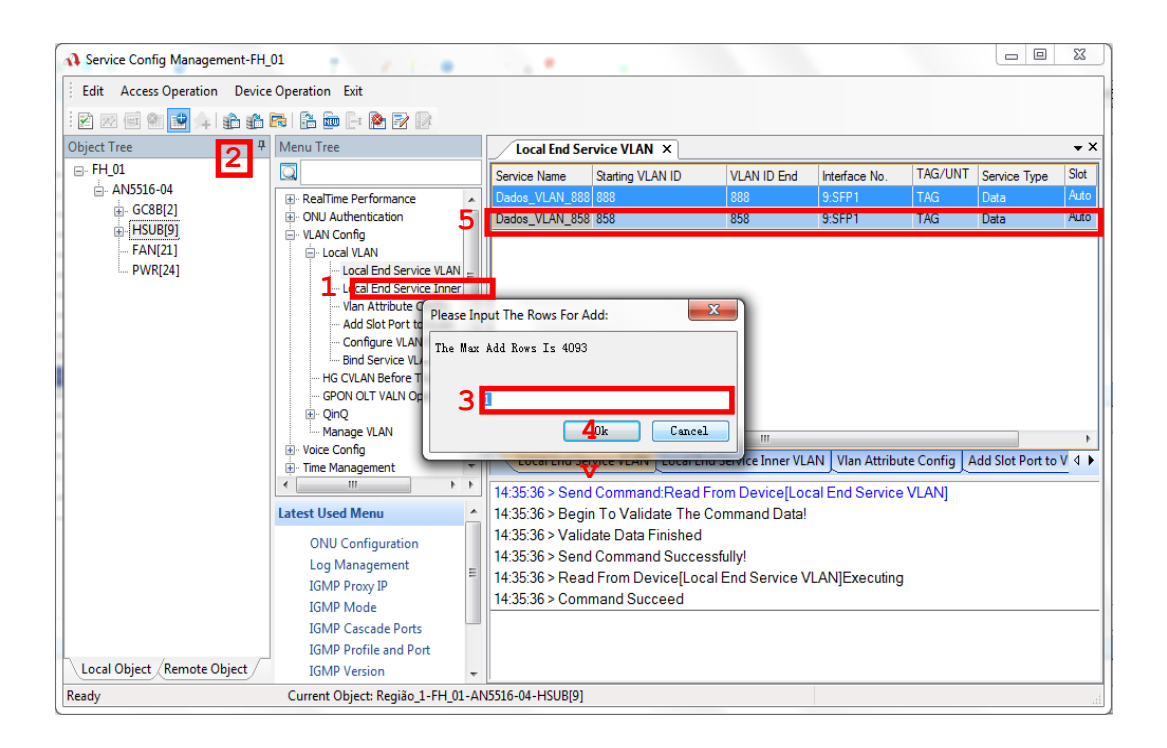

#### Salve as alterações no Banco de Dados.

| Service Config Management-FH_                                               | 01                                | 120.0                                                                                                    |                                                                                                    | 100                                                                 |                                  |                              |                              | ×                    |
|-----------------------------------------------------------------------------|-----------------------------------|----------------------------------------------------------------------------------------------------|----------------------------------------------------------------------------------------------------|---------------------------------------------------------------------|----------------------------------|------------------------------|------------------------------|----------------------|
| Edit Access Operation Device                                                | Operation Exit                    |                                                                                                    |                                                                                                    |                                                                     |                                  |                              |                              |                      |
| i 🗹 🖂 📾 📾 🏤 🍒 🏠 🛍                                                           | ra i 💦 🚋 📑 👰 📝 🕼                  |                                                                                                    |                                                                                                    |                                                                     |                                  |                              |                              |                      |
| Object Tree 🛛 📮                                                             | Menu Tree                         | Local End Ser                                                                                                    | vice VLAN ×                                                                                                    |                                                                     |                                  |                              |                              | ▼ ×                  |
| GC88[2]<br>GC88[2]<br>GC88[2]<br>GC88[2]<br>FAN[2]<br>- FAN[2]<br>- PWR[24] |                                   | <ul> <li>Service Name</li> <li>Dados_VLAN_888</li> <li>Dados_VLAN_888</li> <li>Dados_VLAN_858</li> <li>Dados_VLAN_858</li></ul> | vice VLAN Ltc<br>883<br>858<br>858<br>Vice VLAN Ltc<br>Command: R<br>1 To Validate<br>ate Data Fini<br>Command S<br>Firom Device<br>nand Succes | VLAN ID End<br>889<br>858<br>858<br>989<br>989<br>989<br>985<br>985 | N Vian Attribu<br>al End Service | TAG/UNT<br>TAG<br>TAG<br>TAG | Service Type<br>Data<br>Data | Slot<br>Auto<br>Auto |
| Local Object Remote Object                                                  | IGMP Version 👻                    |                                                                                                    |                                                                                                    |                                                                     |                                  |                              |                              |                      |
| Ready                                                                       | Current Object: Região_1-FH_01-AN | I5516-04-HSUB[9]                                                                                                    |                                                                                                    |                                                                     |                                  |                              |                              |                      |

#### 2 – Criar o perfil de QinQ na controladora.

Navegue até a opção de "VLAN Config > QinQ > QinQ Profile" no "Menu Tree"

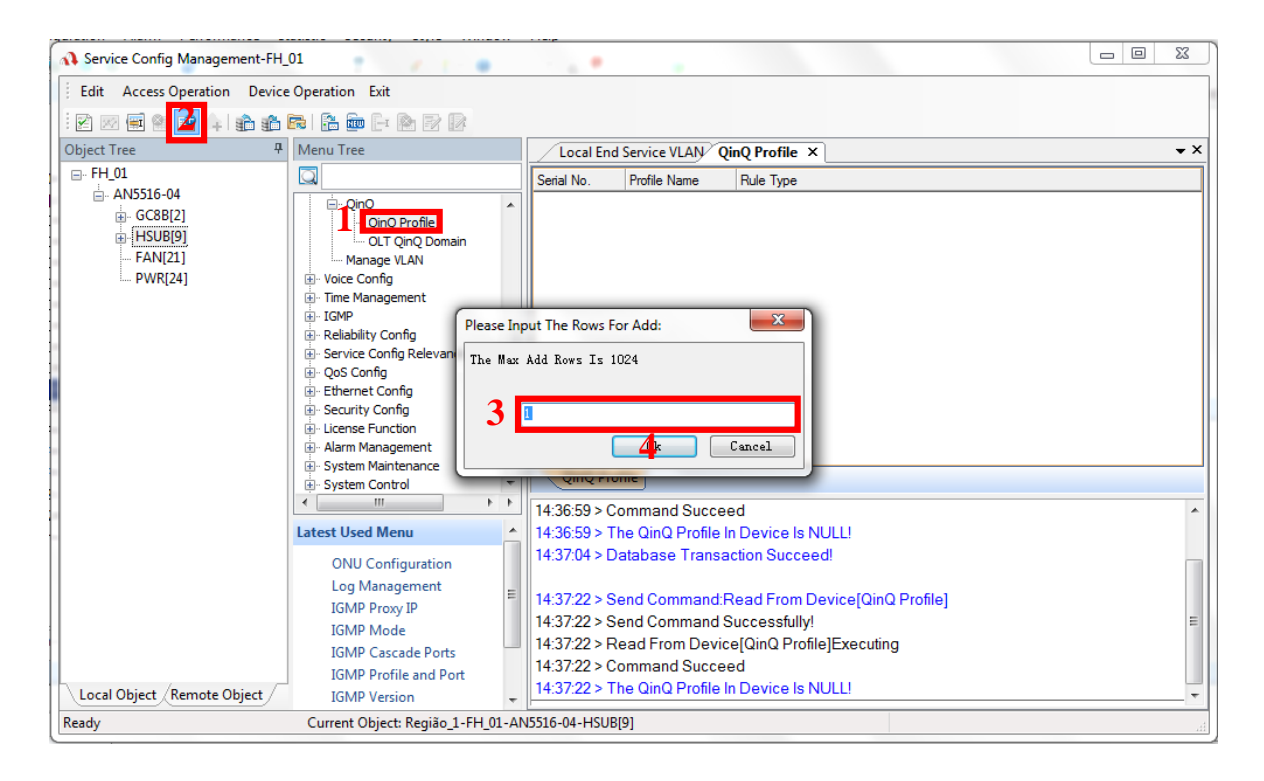

Para editar cada campo da linha adicionada, dê um duplo clique com o botão esquerdo do mouse. Ao clicar para editar o campo "Rule Type", será aberto a janela de criação das regras como ilustrado na figura a seguir. Crie a regra verificando a VLAN "service tag" desejada.

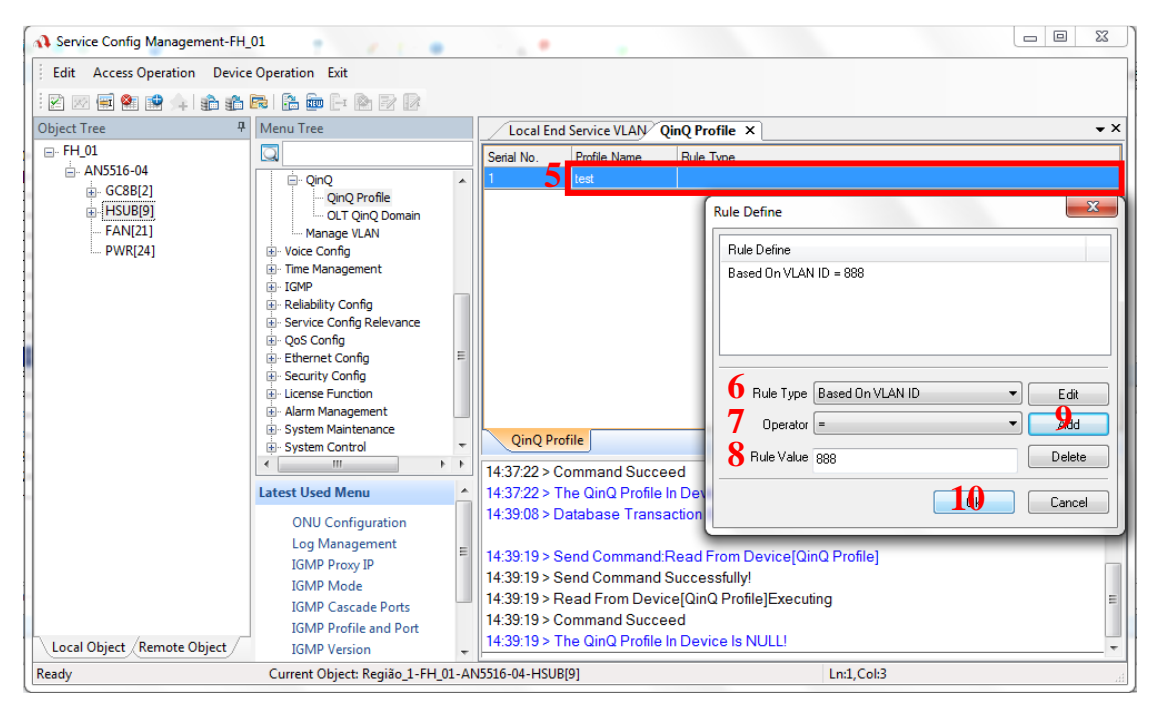

#### Salve as alterações no Banco de Dados.

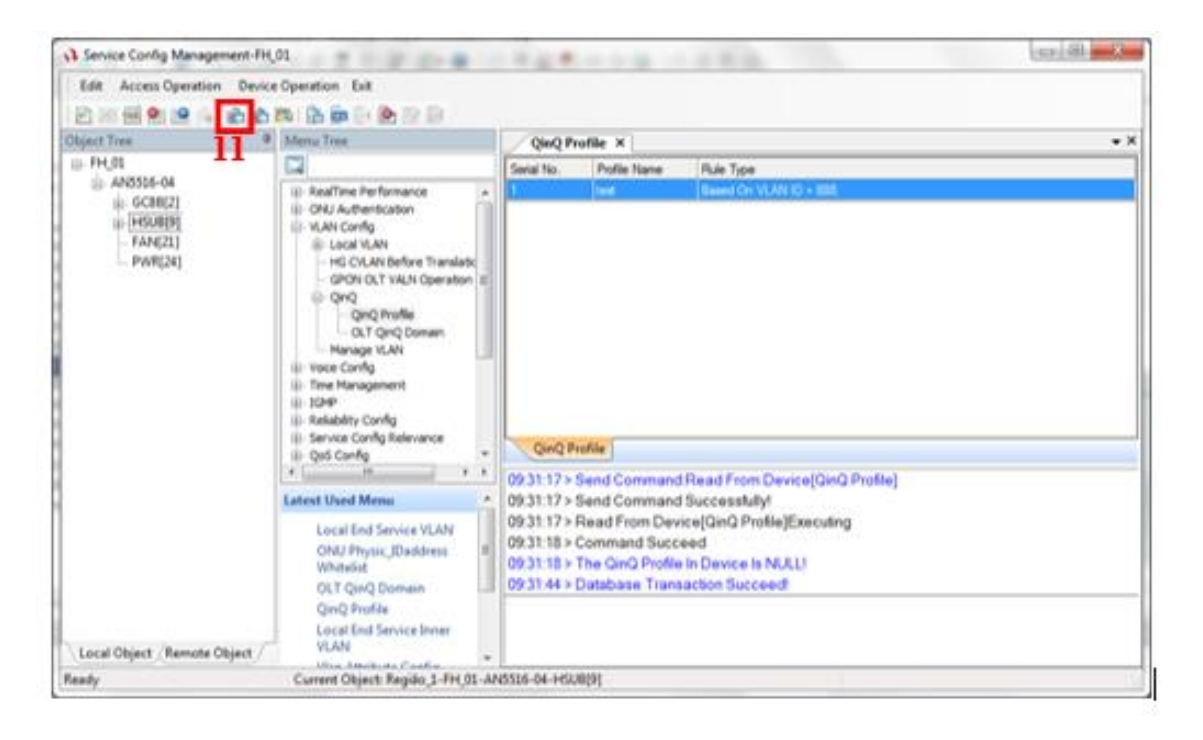

# 3- acessar a configuração de VLAN da porta da ONU e habilitar o modo QinQ.

Clicar com o botão direito na ONU e abrir a janela de configurações "Service Config".

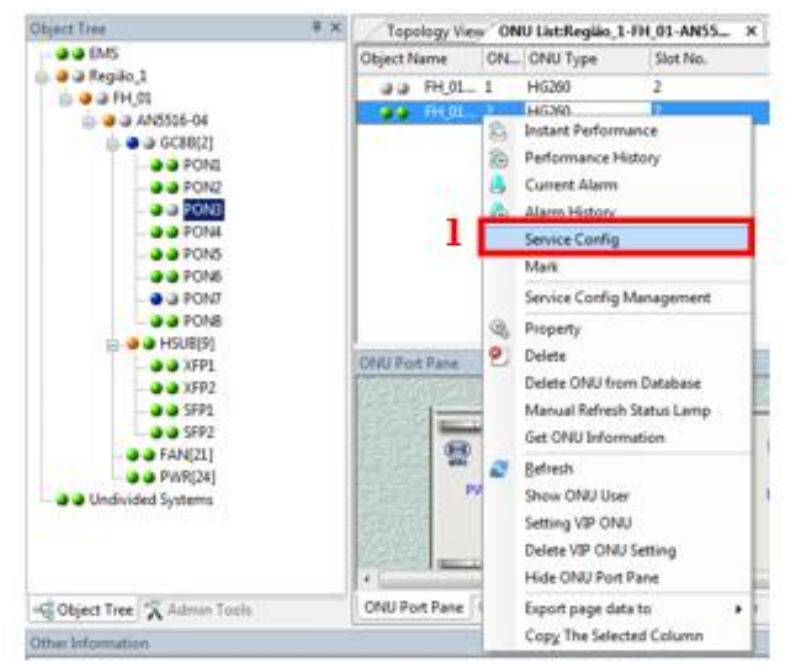

| ata Port Config Voice Config |                                                          |                           |           |
|------------------------------|----------------------------------------------------------|---------------------------|-----------|
| Jata Port List               | Port No. 1                                               |                           |           |
| LASI                         | Z Enable/Disable Port                                    |                           |           |
| LAND                         | Post Auto Necosiation                                    |                           |           |
| LAR                          | Post Second 100M                                         | Panley Ful-Duplex +       |           |
|                              | Energy Control Examine Distable                          | C. Official V             |           |
|                              | Plow Control EndoerUniable                               | 1                         |           |
|                              | IGMP UP CVLAN                                            | IGMP UP SVLAN             |           |
|                              | CVLANID                                                  | SVLAN ID                  |           |
|                              | CVLAN CDS                                                | SVLAN COS                 |           |
|                              | CVLAN TPID 33024                                         | SVLAN TPID 33024          |           |
|                              | Service Conlig                                           |                           |           |
|                              | TLS Service Classificati                                 | Service type CVLAM        | •• 🏄      |
|                              |                                                          |                           | Delete    |
|                              |                                                          |                           |           |
|                              | Boardwidth Set<br>Service Upstream Minimum Guaranteed Br | andwidth(kbk/s) 640       |           |
|                              | Service Upstream Maximum Allowed Ba                      | andwidth(k.bit/s) 1000000 |           |
|                              | Service Downstream Bu                                    | auduidt/0.bk/u) 1000000   |           |
| (Data Resource Device)       | occurre from the pain of                                 | 100000                    |           |
| Re                           | with Write DR Read Device Mode                           | On Device                 | ice Close |

| Services Configuration | Parliant." |                                                                    | 1.00           | - | ×.     | 1 |  |
|------------------------|------------|--------------------------------------------------------------------|----------------|---|--------|---|--|
| tus                    | No TLS •   | Set Serv                                                           | ce Canificati. |   | Ch.    |   |  |
| Service type           | wicad •    | VLAN Hude                                                          | teg            |   | Cancel |   |  |
| 100                    | 33024      |                                                                    |                |   |        |   |  |
| 100                    |            | CVLAN ID                                                           | 190            |   |        |   |  |
| 100                    |            | CVLAN ID<br>Priority D: COS                                        |                |   |        |   |  |
| Translation State      |            | CrLAN ID<br>Priority D: COS<br>Translation value                   |                |   |        |   |  |
| Translation State      | 20024      | CVLAN ID<br>Plicely Dr COS<br>Translation value<br>Plicely Dr COS  |                |   |        |   |  |
| Translation State      | 20034      | CVLAN ID<br>Priorly Dr COS<br>Translation value<br>Priority Dr COS |                |   |        |   |  |

Aplique e salve no Banco de Dados as configurações efetuadas.

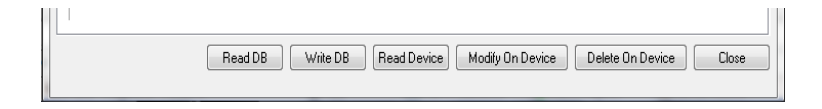

Escolher o tipo de marcação desejada da TAG na porta LAN da ONU.

Existem 2 modos de comportamento com as VLANs na porta LAN da ONU.

1 - TAG - insere a "customer VLAN"

**2** - **TRANSPARENT** - permite a passagem de VLAN em modo TRUNK.

| TLS               | No TUS • |   | Set Sena          | Set Service Classificati |        |  |
|-------------------|----------|---|-------------------|--------------------------|--------|--|
| Service type      | unical   | ٠ |                   | frampoint +              | Carcel |  |
| TPD               | 30024    |   | OAAN D            | Dorogramm                |        |  |
|                   |          |   | Proxy 0x005       |                          |        |  |
| Translation State |          |   | Translation value |                          |        |  |
| TPD               | 33024    |   | Previo Or COS     | +                        |        |  |